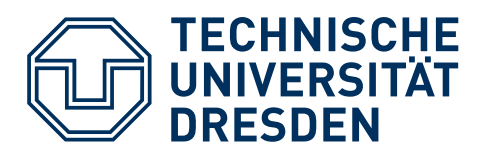

# Python mit der CS Academy – Handreichung für Lehrkräfte –

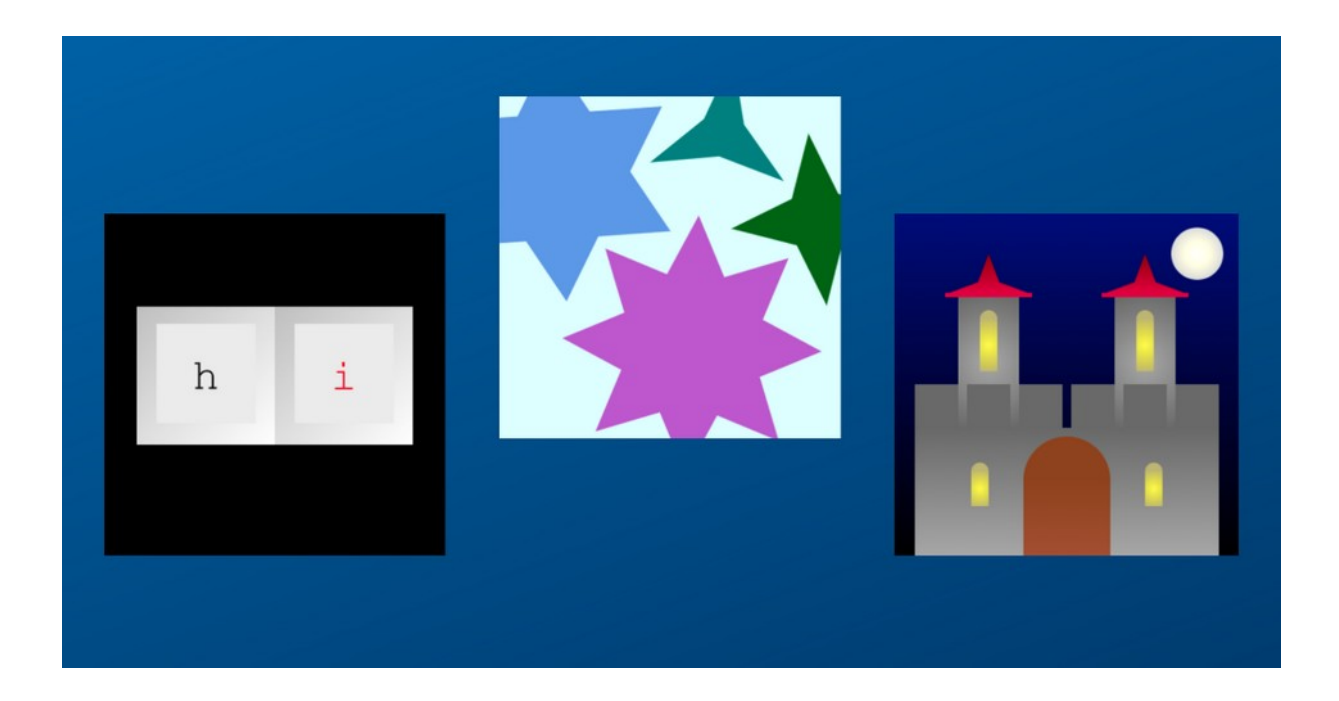

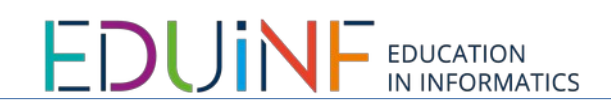

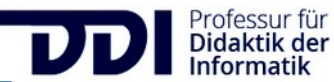

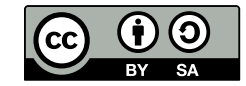

# DIE ONLINE-LERNPLATTFORM CMU CS ACADEMY

Die Carnegy Mellon University, kurz CMU (Pittsburgh, USA) betreibt die Online-Lernplattform CS Academy. Lernende haben hier die Möglichkeit, erste Programme in der Programmiersprache Python zu schreiben und gleichzeitig Bilder, Animationen und Spiele zu erstellen.

Mit der folgenden URL können Sie die Plattform öffnen:

#### https://eu.academy.cs.cmu.edu

| ← → C @ euacademy.cs.cm. | edu                                     | e 0, |
|--------------------------|-----------------------------------------|------|
| Support                  | <text><text><text></text></text></text> |      |

### **NEU REGISTRIEREN**

Um einen neuen Account als Lehrkraft zu erstellen, klicken Sie auf "Registrieren" rechts oben auf der Startseite der CS Academy und wählen Sie dann den Reiter "Lehrer/Admin" aus.

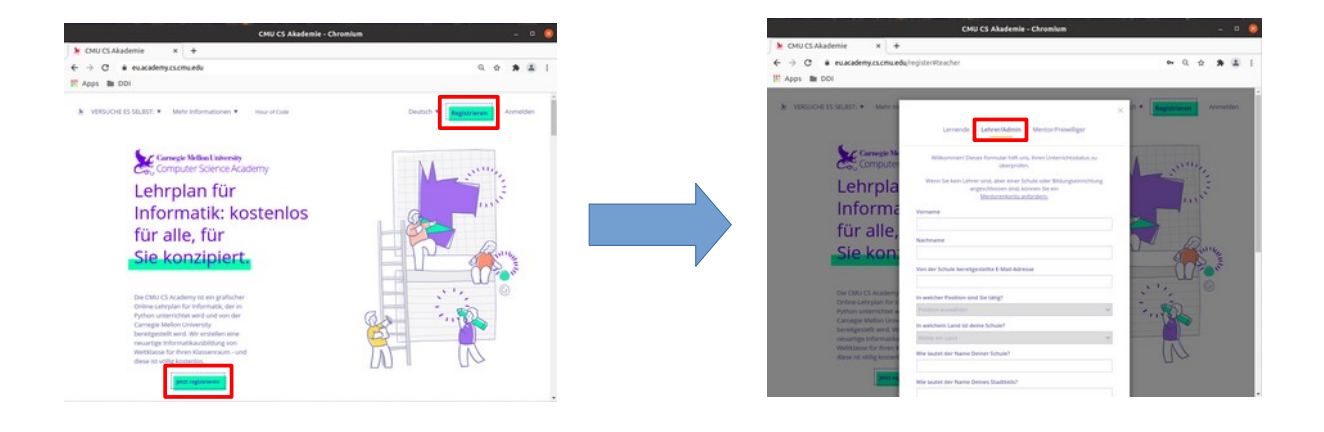

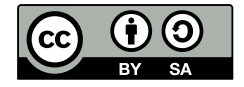

#### HINWEIS

Bitte füllen Sie alle Felder aus, insofern es Ihnen möglich ist, insbesondere die Felder "Von der Schule bereitgestellte E-Mail-Adresse" und den Link zu einer Webseite, auf der Sie als Lehrkraft gelistet sind. Anhand dieser Informationen entscheidet das Team der CMU, ob es sich um einen valide Anfrage einer Lehrkraft handelt. Die Bestätigung Ihrer Anfrage kann einige Tage benötigen.

Bei Problemen mit der Anmeldung wenden Sie sich bitte an das Edulnf Team (<u>eduinf@tu-dresden.de</u>).

#### ANMELDEN

Wenn Sie bereits einen Account haben, können Sie sich über den Link "Anmelden" mit Ihrem Benutzernamen und Passwort anmelden.

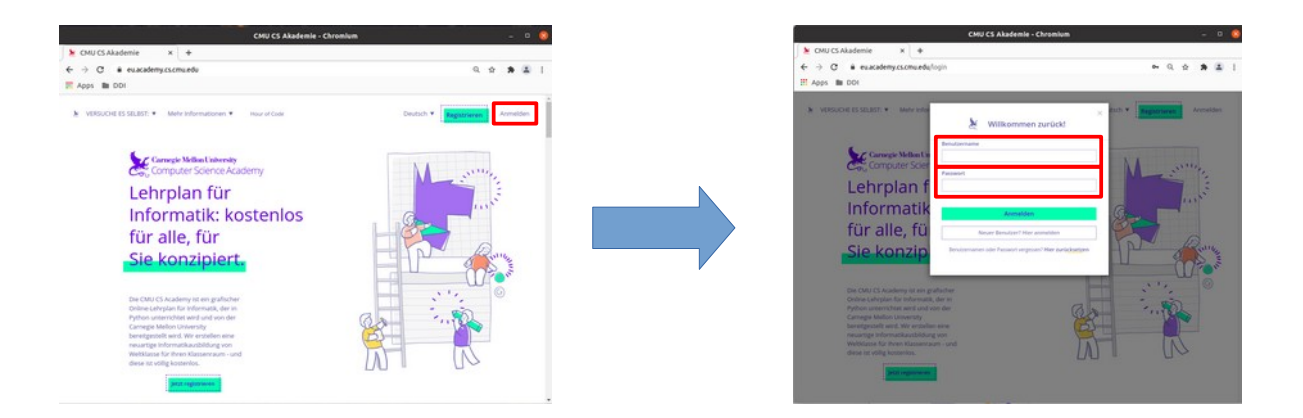

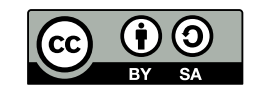

#### **DIE ERSTEN SCHRITTE**

Mit einem Klick auf das Zahnrad rechts oben lässt sich die Sprache auf "Deutsch" umstellen.

Die Nutzungsbedingungen müssen einmal komplett gelesen werden, dann färbt sich der Button "Einverstanden" grün und lässt sich anklicken.

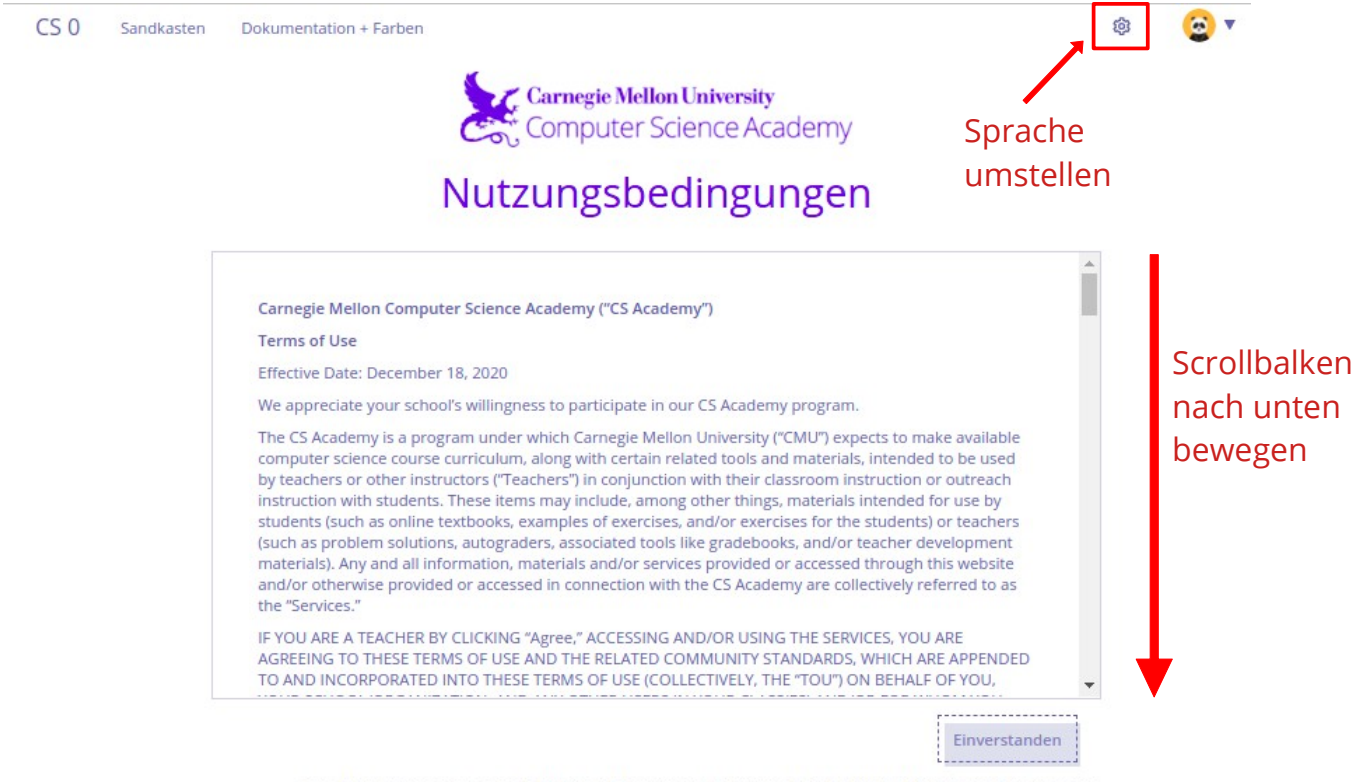

Bitte lesen Sie unsere gesamten Nutzungsbedingungen durch, um die Schaltfläche "Zustimmen" zu aktivieren.

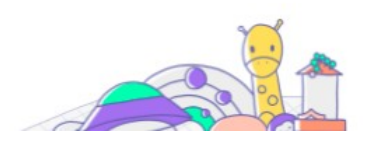

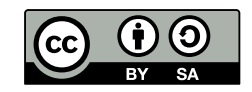

# DIE PLATTFORM CMU

Dann erscheint die Überblicksseite der Online-Plattform. Über die **Kursauswahl** kann aus den bereitgestellten Kursen ausgewählt werden. Der Kurs CS0 ist bereits ins Deutsche übersetzt, weitere Übersetzungen sind in Planung.

Der **Sandkasten** bietet einen direkten Zugang zu einem Code-Editor, in dem Quellcodezeilen ausprobiert werden können.

Der Link "**Dokumentation und Farben**" verweist auf eine Seite, auf der alle Funktionen und Parameter beschrieben und mit vielen Beispielen unterlegt sind.

Über das **Lehrerportal** gelangen Sie zu dem Management-Bereich der Kursplattform, zu der nur Sie als Lehrkraft Zugang haben.

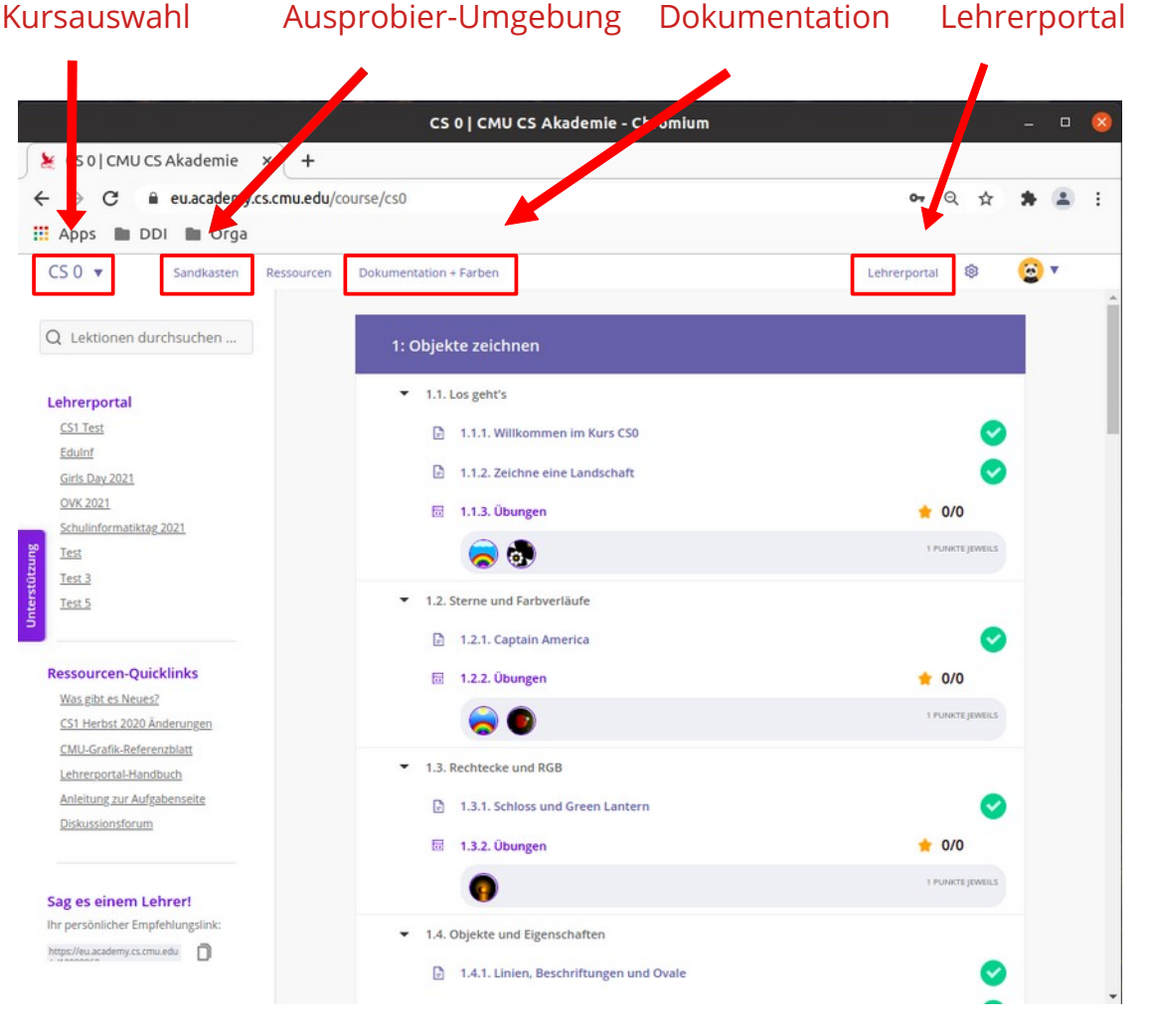

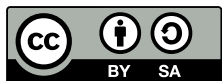

#### HINWEIS

Beispiele auf der Seite "Dokumentation + Farben" können mithilfe des Kopiersymbols in die Zwischenablage kopiert werden.

| Hier ist ein Beispiel:                                                                                                    |
|----------------------------------------------------------------------------------------------------|
| # Dieser Befehl erstellt ein schwarzes Rechteck mit einer linken ober<br>en Ecke<br># bei (200, 200), einer Breite von 20 Pixeln, und einer Höhe von 40p<br>x.<br># Somit ist links 200, oben 200, rechts 220 and unten 240. |
| Rechteck(200, 200, 20, 40) Kopiersymbol -                                                                                                    |

Mit dem Account einer

Lehrkraft sind die gängigen Methoden des Kopierens / Einfügens (Kontextmenü, Tastenkürzel [Strg] + [C], [Strg] + [V]) möglich. Das ist jedoch mit einem Schüler:innen Account nicht der Fall! Das Kopieren und Einfügen von Quellcode von externen Seiten ist bei Schüler:innen Accounts unterbunden.

#### DAS LEHRERPORTAL

Um Schüler:innen den Zugang zu der Lernplattform zu ermöglichen, müssen Sie einem Klassenraum (einer Lerngruppe) zugeordnet werden. Um einen neuen Klassenraum zu erstellen, klicken Sie unter dem Reiter "**Ihre Klassenräume**" auf den Button "**Klassenraum hinzufügen**".

|                                 | Lehrer                                  | portal   CMU CS Akade                                                                                                  | mie - Chromiu                                                    | n                             |                   |      |          |            |        | 8 |
|---------------------------------|-----------------------------------------|----------------------------------------------------------------------------------------------------|------------------------------------------------------------------|-------------------------------|-------------------|------|----------|------------|--------|---|
| 🖌 Lehrerportal   CMU CS Aka     | × +                                     |                                                                                                    |                                                                  |                               |                   |      |          |            |        |   |
| ← → C 🔒 eu.academy.c            | cs.cmu.edu/teacher-portal               |                                                                                                    |                                                                  |                               | 07                | Q    | ☆        |            |        | ; |
| 🚻 Apps 🖿 DDI                    |                                         |                                                                                                    |                                                                  |                               |                   |      |          |            |        |   |
| CS 0 Sandkasten                 | Ressourcen Dokumentation + Farb         | en                                                                                                    |                                                                  |                               | Lehrerportal      | ۲    | . (      | <u>e</u> , |        | í |
| Zurück zum Kurs<br>Lehrerportal |                                         | Ihre Klassenräume                                                                                                    | Ressourcen                                                       | Unterstützung                 | Forum             | Beru | fliche V | Veitert    | ildung | 3 |
|                                 |                                         | Aktive Klassenrät                                                                                                    | ıme                                                              |                               |                   |      |          |            |        |   |
|                                 | Name des Klassenraums                   |                                                                                                    | Kurs                                                             | Registrierungscode            |                   |      |          |            |        |   |
|                                 | CS1 Test                                | Umbenennen Archivieren                                                                                                 | CS 1 ('20-'21)                                                   | NK54-HR46                     |                   |      |          |            |        |   |
|                                 | EduInf                                  | Umbenennen Archivieren                                                                                                 | CS 0                                                             | JB37-ZK69                     |                   |      |          |            |        |   |
| 0                               | Girls Day 2021                          | Umbenennen Archivieren                                                                                                 | CS O                                                             | YH30-MN60                     |                   |      |          |            |        |   |
|                                 | OVK 2021                                | Umbenennen Archivieren                                                                                                 | CS 0                                                             | SD83-ZH97                     |                   |      |          |            |        |   |
|                                 | Schulinformatiktag 2021                 | Umbenennen Archivieren                                                                                                 | CS 0                                                             | YN60-QZ85                     |                   |      |          |            |        |   |
|                                 | Test                                    | Umbenennen Archivieren                                                                                                 | CS 0                                                             | QF26-PB28                     |                   |      |          |            |        |   |
|                                 | Neue Schüler<br>https://academ<br>Regis | innen können einem Klassenr,<br>y.cs.cmu.edu/register/ navigje<br>trierungscodes aus der obigen<br>Klassenraum hinzufi | um beitreten, inder<br>ren und den entspre<br>Tabelle verwenden. | n sie zu<br>chenden Ne<br>ers | ue Ler<br>stellen | ng   | ŗu       | рр         | e      |   |
|                                 |                                         | Archivierte Klassen                                                                                                    | räume                                                            |                               |                   |      |          |            |        | - |

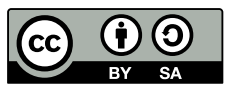

# SCHÜLER: INNEN ACCOUNTS

Wählen Sie einen ihrer Klassenräume aus und wechseln Sie zum Reiter "Personen". Auf der linken Seite finden Sie den Registrierungscode. Es gibt auch einen Direktlink, der zu dem Registrierungsformular samt ausgefülltem Feld für den Registrierungscode führt.

Hier besteht auch die Möglichkeit, randomisierte Accounts für Schüler:innen zu erstellen.

|                                                                                                    | Test : People   CMU CS Akademie - Chromium                              | - 0 😣                              |
|----------------------------------------------------------------------------------------------------|-------------------------------------------------------------------------|------------------------------------|
| 🗶 Test : People   CMU CS Aka                                                                          | <                                                                       |                                    |
| ← → C ♠ eu.academy.ct                                                                                 | .cmu.edu/teacher-portal/4#people                                        | ञ Q 🏠 🌲 🗄 :                        |
| CS 0 Sandkasten                                                                                       | Ressourcen Dokumentation + Farben                                       | Lehrerportal 🕸 🙆 🔻 🕇               |
| Zurück                                                                                                | Test Fortschritt & Notenbuch Schrittsteuerung Personen Gruppen Ressourd | n Einstellungen                    |
| Schüler können mit diesem<br>Registrierungscode oder dem folgenden<br>Link dem Klassenraum beitreten: | Lehrer + Mentoren                                                       | Lehrer / Mentor hinzufügen         |
| QF26-PB28                                                                                             | antjekazimiers Lehrende                                                 |                                    |
| https://eu.academy.cs.cmu.edu/new-                                                                    | Lernende 0 Ausgewählte Schüler. Wähle eine A                            | tion V Los                         |
| können neue Schülerkonten mit                                                                         | Benutzername 🔻                                                          |                                    |
| tomatisch generierten<br>nutzernamen und Passwörtern                                                  | grau Fuchs5242                                                          | Melden Sie sich als Benutzer:in an |
| 5 stellen:                                                                                            | kastanienbraun Schwan5499                                               | Melden Sie sich als Benutzer:in an |
| Erstellung von Schülerkonten                                                                          | weiß Spinne6304                                                         | Melden Sie sich als Benutzer:in an |
|                                                                                                    | blauEsel2528                                                            | Melden Sie sich als Benutzer:in an |

#### **DESKTOP CMU**

Es besteht auch die Möglichkeit, die CMU-Grafikbibliothek offline in einem Quellcode-Editor zu verwenden. Hierfür kann die Bibliothek als zip-Datei auf den eigenen Computer heruntergeladen werden und dann in ein Python-Skript eingebunden werden.

Folgen Sie den Anweisungen auf der Seite

https://eu.academy.cs.cmu.edu/desktop

um CMU auf dem Desktop zu verwenden.

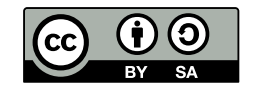